## ■ セキュリティコードを変更する場合

一度設定したセキュリティコードを変更することができます。

① セキュリティコードの変更 をタッチする。

: セキュリティコード入力画面が表示されます。

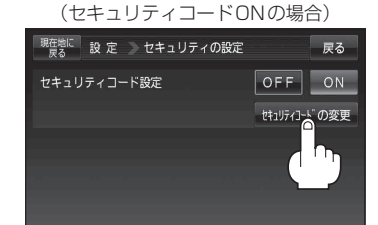

セキュリティ設定画面

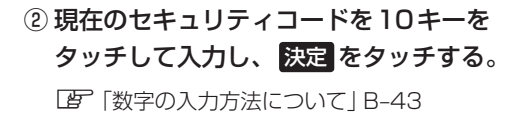

③ 変更したい(新しい)3桁~8桁のセキュリ ティコードを10キーをタッチして入力し、 決定をタッチする。

[27] (数字の入力方法について) B-43

④ 再度上記手順③で入力したセキュリティ コードを10キーをタッチして入力し、 決定をタッチする。

『 [数字の入力方法について] B-43

: メッセージ表示後、設定のメニュー画面に戻り ます。

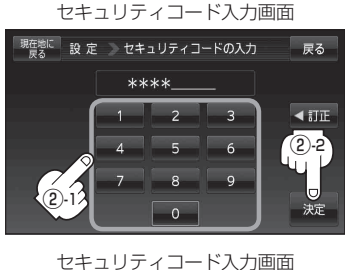

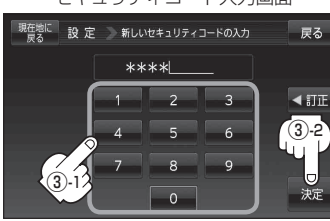

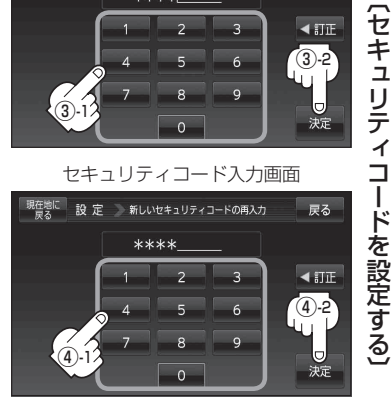

現在地の地図画面に戻るときは、現在地に戻るをタッチする。

## 設定の保持について お知らせ)

決定がある画面では決定をタッチすると設定が保持されます。 ※ 決定 のない画面では、他の画面に遷移したとき( 戻る または 現在地に戻る などをタッチした とき)に設定確定(設定保持)となります。設定を変更した後に他の画面に遷移しないまま電源を切 ると、設定は保持されません。